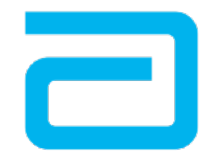

life. to the fullest.®

Abbott

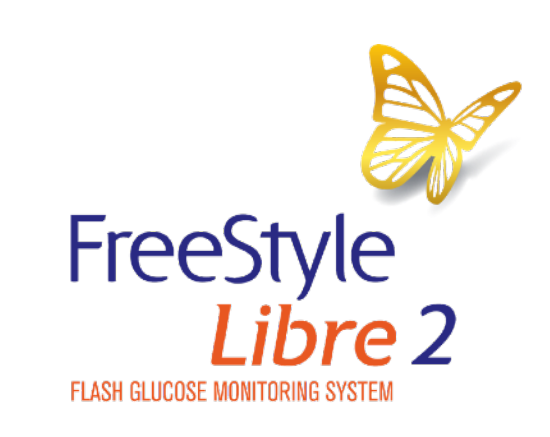

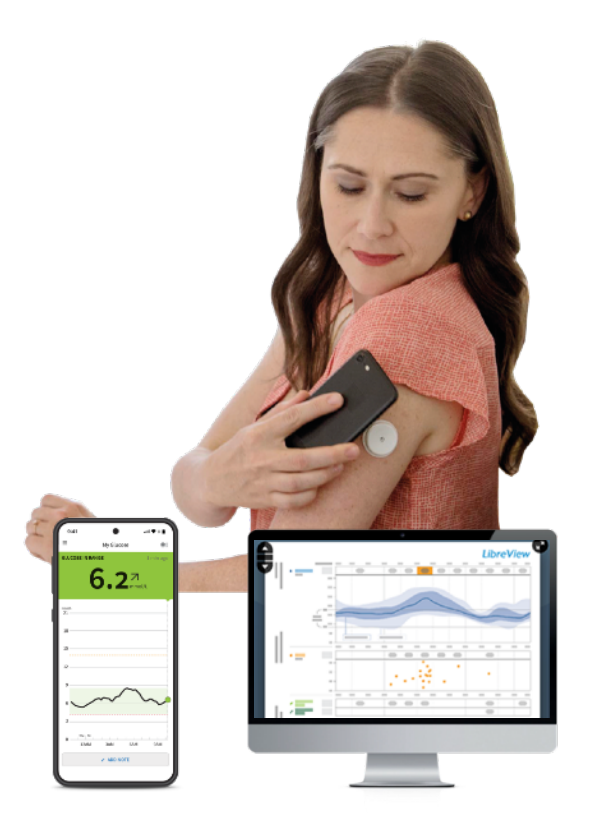

**The FreeStyle Libre 2 System** Getting started

The pictures in this document are only to help you understand it. The people are not real patients. The sugar levels are not real patients' numbers.

# Helping to manage your diabetes

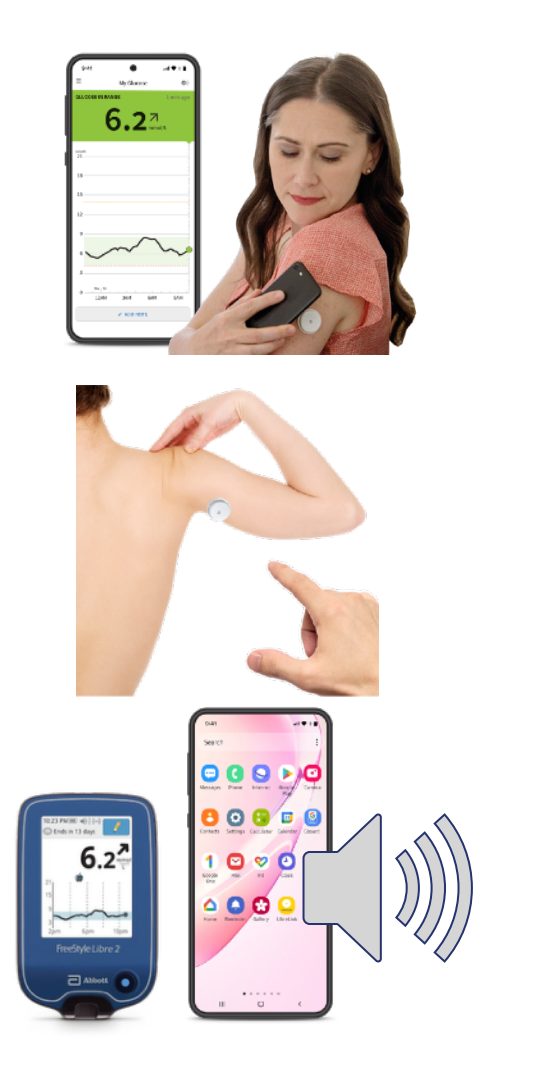

- The FreeStyle Libre 2 system collects information about your sugar levels.
- It uses a sensor on your skin instead of a finger prick test. Sometimes you will still need to do a finger prick test if you feel different to what the reading and alarm are saying.
- You put the sensor on the back of your upper arm.
- The FreeStyle Libre 2 system uses the sensor to give you information that will help you manage your diabetes.
- It can connect to your FreeStyle Libre 2 blue reader or certain phones to sound an alarm when your sugar levels are too high or too low. Find out more about setting alarms on slide 22.

### The FreeStyle Libre 2 sensor

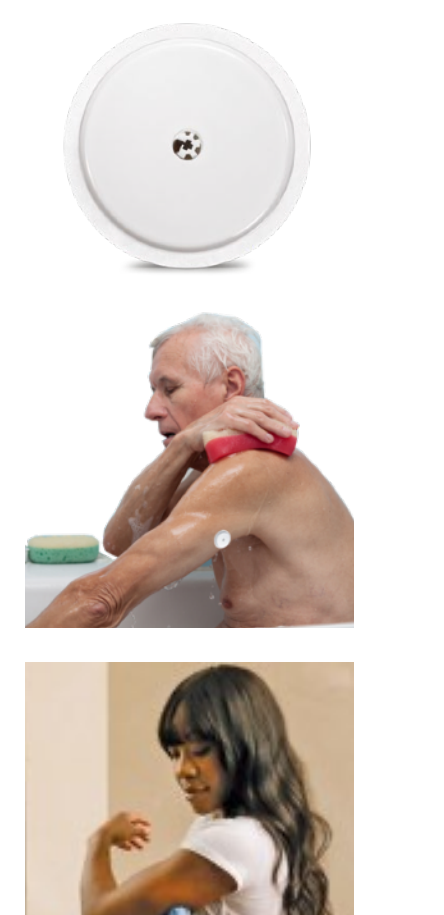

It's small - like a £2 coin.

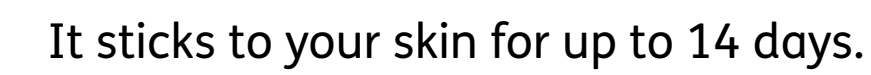

You can wear it in the bath, shower or swimming up to 1 metre deep for up to 30 minutes.

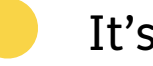

It's easy to put on.

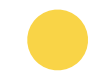

It checks your sugar levels.

## **Reading your sensor**

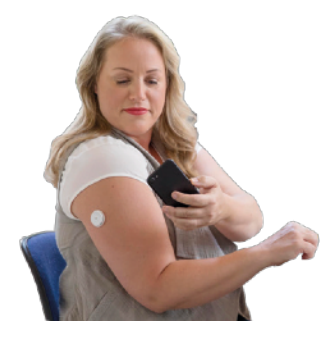

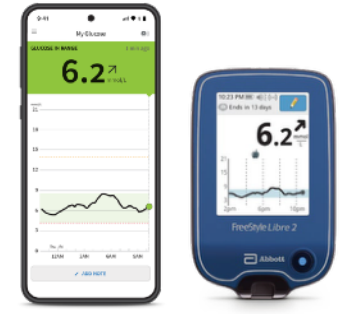

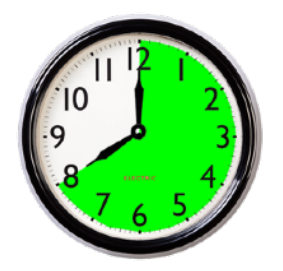

You can read your FreeStyle Libre 2 sensor by putting your FreeStyle Libre 2 blue reader or phone over your sensor.

Your phone or reader will scan the sensor and give you a reading.

A reading is a number that tells you what your sugar levels are.

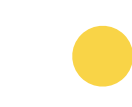

You can also set an alarm to go off when your sugar levels are too high or too low.

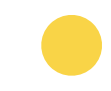

You should scan your sensor at least once every 8 hours.

# No finger pricks

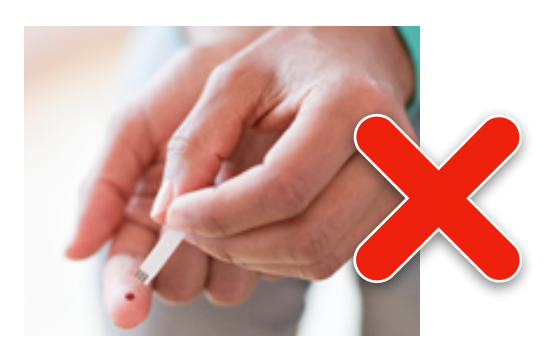

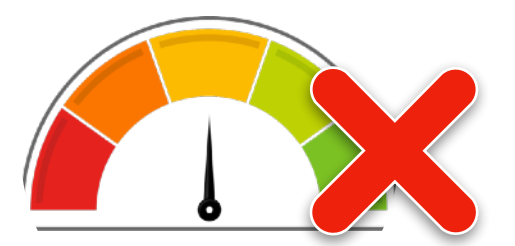

With the FreeStyle Libre 2 system, you don't need to check the amount of sugar in your body with a finger prick test.

You don't have to prick your finger:

to give yourself insulin - this is the chemical your body uses to deal with sugar

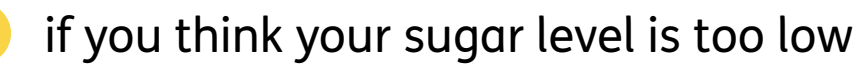

if your sugar level is changing fast

to set up your sensor.

But you will need to do a finger prick test if you feel different to what the reading and alarm are saying.

### **More information**

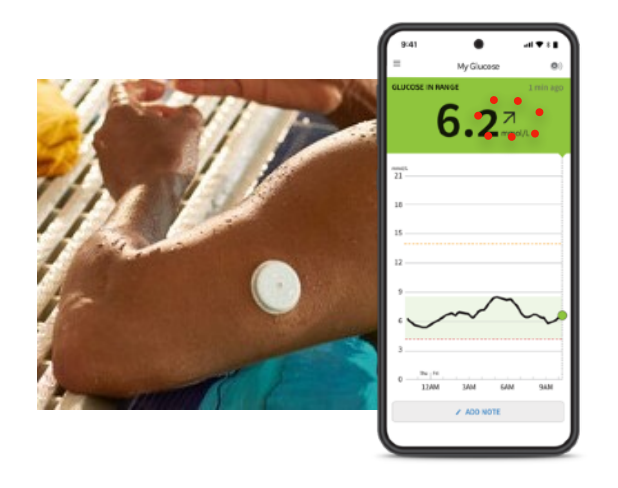

Your FreeStyle Libre 2 blue reader or phone will show you a reading and also:

an arrow to say if the amount of sugar is going up or down

a graph to say if the amount of sugar has changed in the last 8 hours.

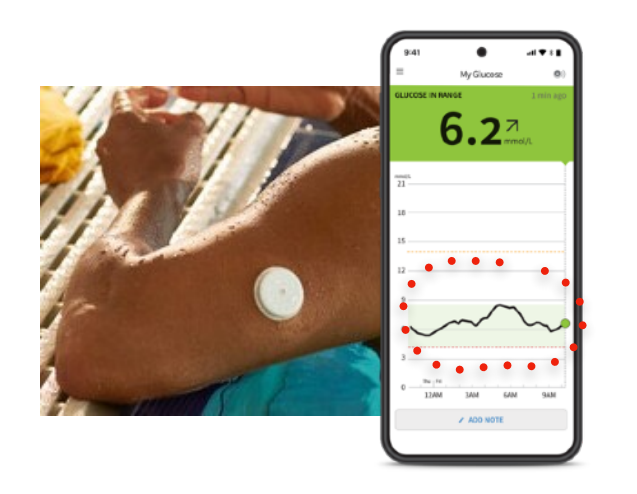

You can get more information about which phones work with the system on our website: **Click here** 

To use the system on your phone, you will need to register with LibreView.

### The reader

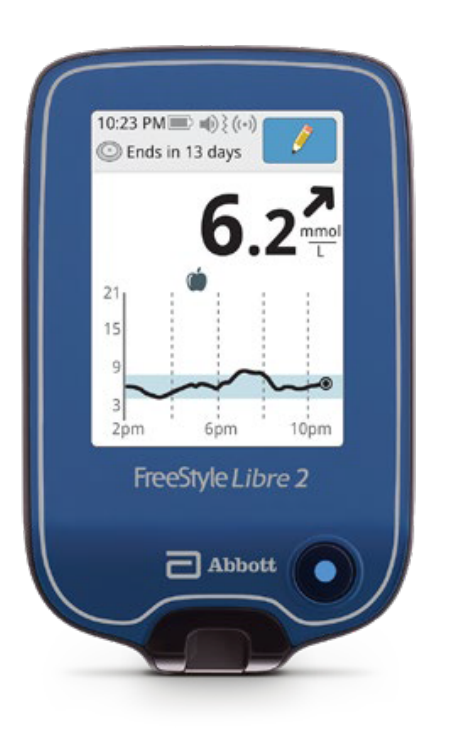

The FreeStyle Libre 2 blue reader has:

a touchscreen

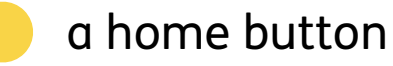

a socket for a cable to go to your computer

a socket to link to your finger prick tester

an alarm that you can set to go off when your sugar levels are too high or too low.

### How the sensor works

A thin fibre goes under the skin of your arm.

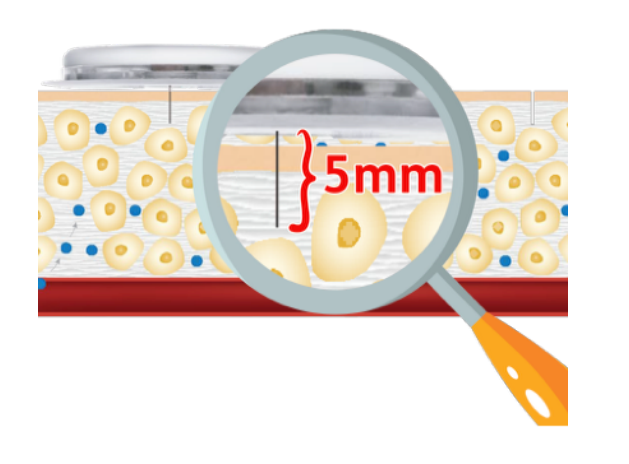

It is very short. Only 5 millimetres long.

It doesn't go as far as your blood stream.

It takes a reading from your interstitial fluid.

### **Interstitial fluid**

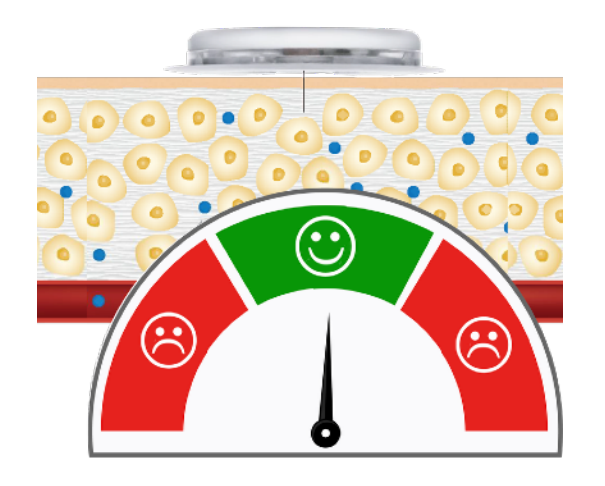

- Just below the surface of your skin is a liquid called interstitial fluid.
- The sensor tests how much sugar there is in your interstitial fluid.

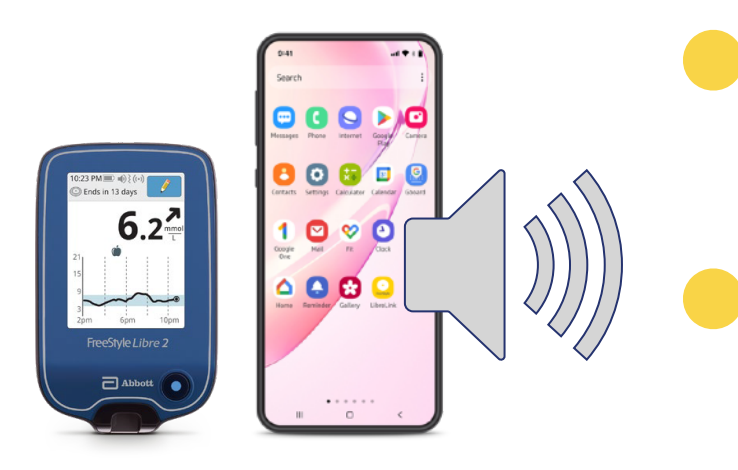

- The amount of sugar in the interstitial fluid is a good guide to your overall sugar levels.
- The sensor can tell you when your sugar is too low or too high, because an alarm will beep on your blue reader or phone.

# Information about your diabetes

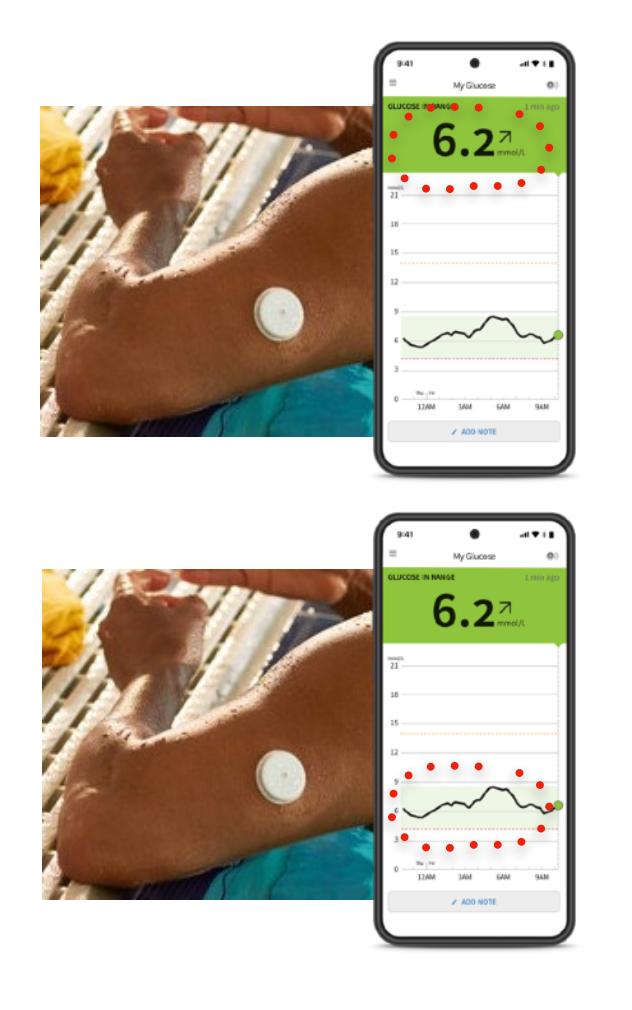

You should scan your sensor at least once every 8 hours.

Your FreeStyle Libre 2 blue reader or phone will show you:

your current sugar level reading

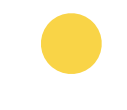

a little graph that shows how your sugar level has changed over the last 8 hours

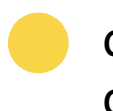

a little arrow which tells you if your sugar level is going up, down or staying the same.

#### The arrows

The arrows tell you if your sugar level is:

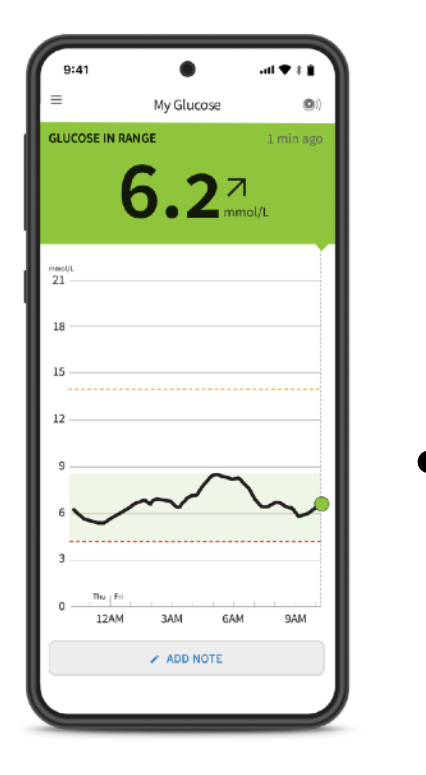

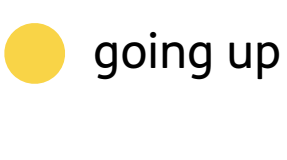

going up quickly

changing slowly

going down

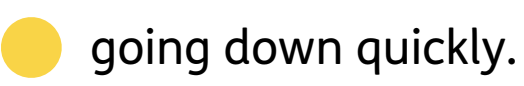

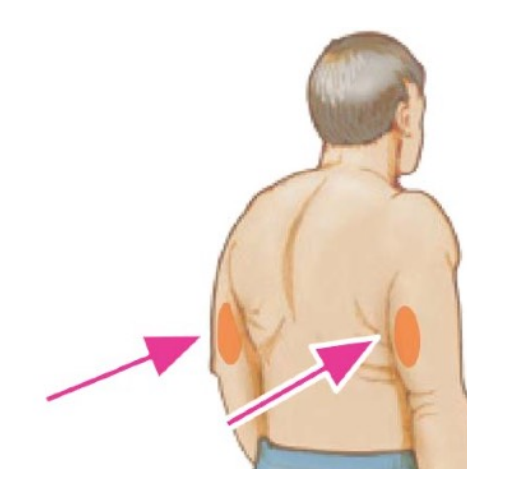

1. You should put the sensor on the back of your upper arm.

Don't use body lotion or cream where you are going to put your sensor.

Shave off any extra hair in the area.

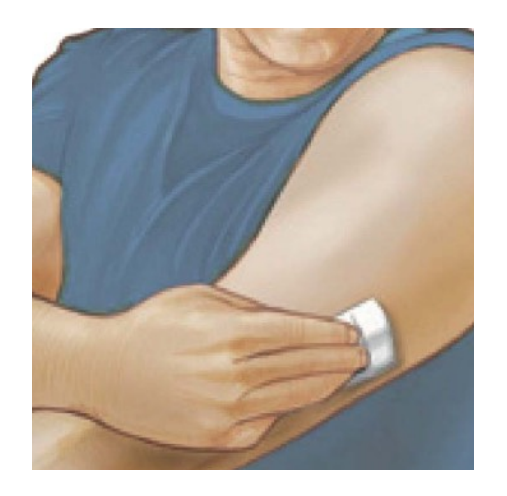

- 2. Clean the area that you want to put it on by:
  - washing the area with soap and water
  - wiping the area with an alcohol wipe
  - letting the air dry the area before the next step.

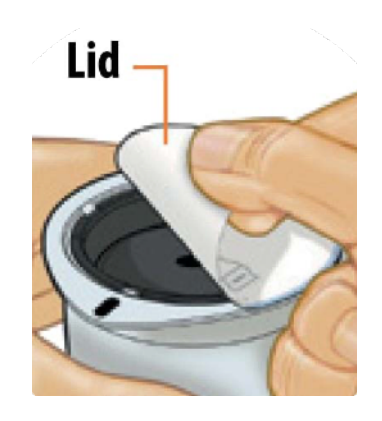

3. Open the sensor pack by peeling the lid off completely.

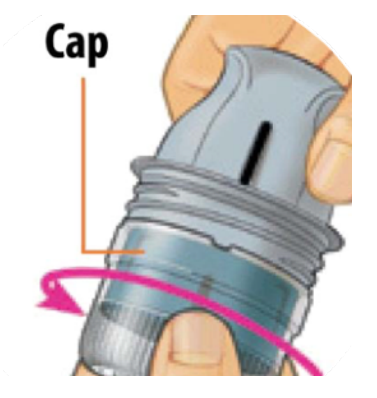

4. Unscrew the cap of the sensor applicator and put it to one side.

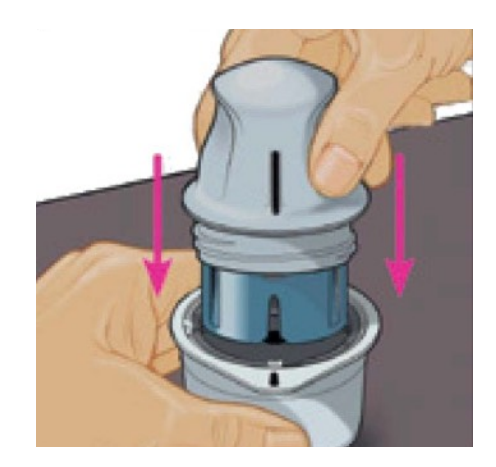

5. Line up the dark mark on the sensor applicator with the dark mark on the sensor pack.

Put it on a hard surface and press firmly down on the sensor applicator until it comes to a stop.

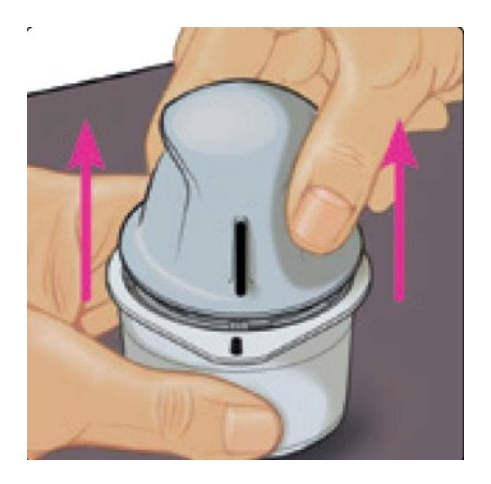

6. Lift the sensor applicator out of the sensor pack.

Be careful. The sensor applicator has a needle.

Do not touch inside of the applicator or put it back into the sensor pack.

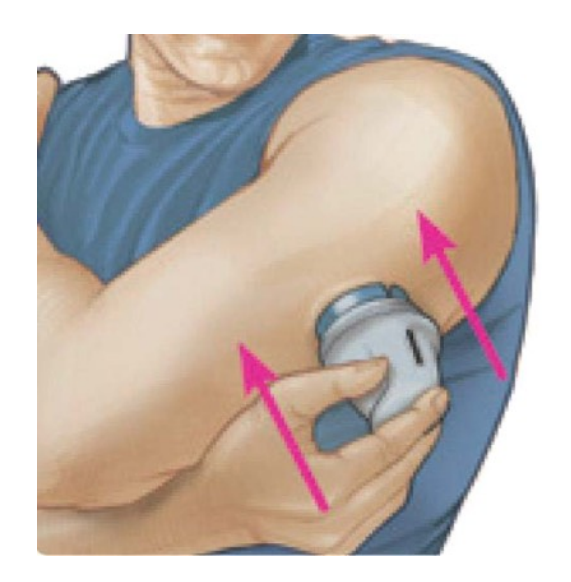

7. Place the sensor applicator over the area on your arm that you have cleaned and dried.

Push down firmly to put the sensor onto the back of your upper arm. Listen for the click.

Wait for a few seconds and pull back slowly, leaving the sensor on the skin.

# Keeping your sensor in place

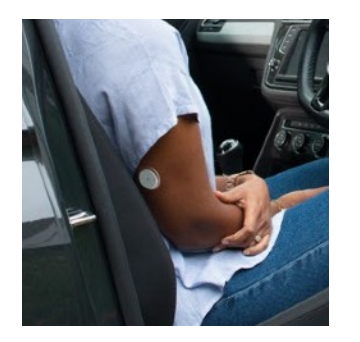

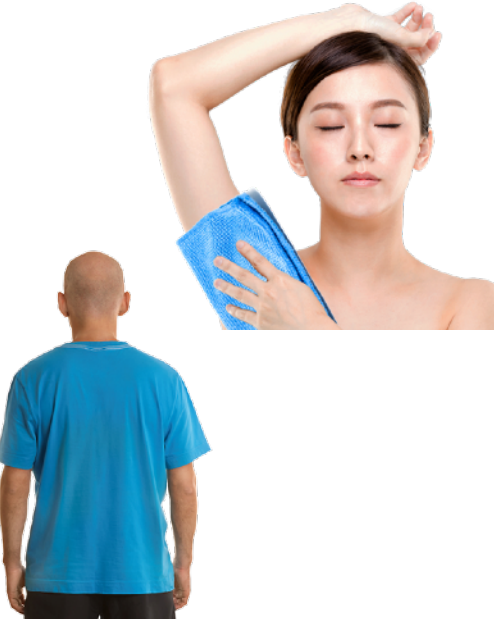

#### Easy does it

Be careful not to catch your sensor on a doorway, car door, seat belt or the edge of your furniture.

Pat dry

Take extra care when you dry yourself after a bath or shower.

#### **Dress for success**

Wear loose fitting clothes around your sensor.

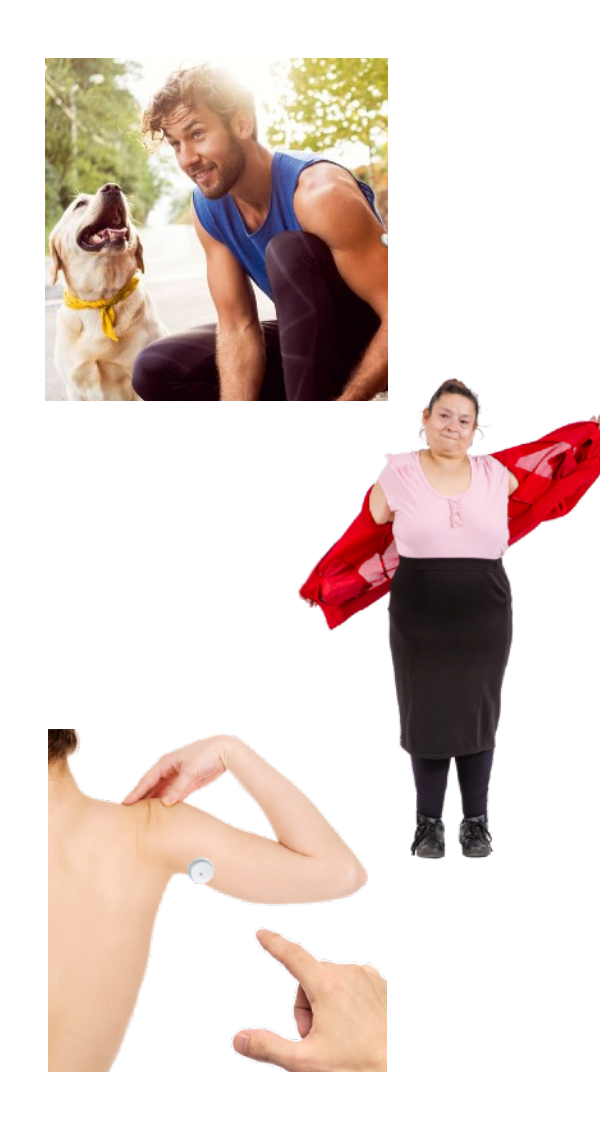

#### Exercise

Be careful when you are doing exercise or sport.

#### Slow down

Be careful when you get dressed or undressed.

#### Hands off

Try not to play with, pull or touch the sensor while you are wearing it.

### How to scan the FreeStyle Libre 2 sensor with your Android phone - 1

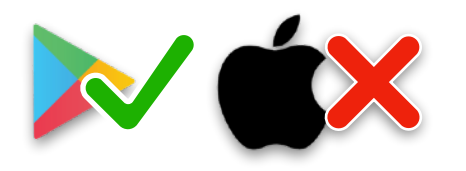

FreeStyle Libre 2 LibreView Android means that your phone is not an Apple iPhone.

You can get more information about which phones work with the system on our website: **Click here** 

You will need to register with LibreView to use the app.

To scan:

- 1. Open the FreeStyle LibreLink app on your phone.
- 2. Hold the phone near your sensor.

# How to scan the FreeStyle Libre 2 sensor with your Android phone - 2

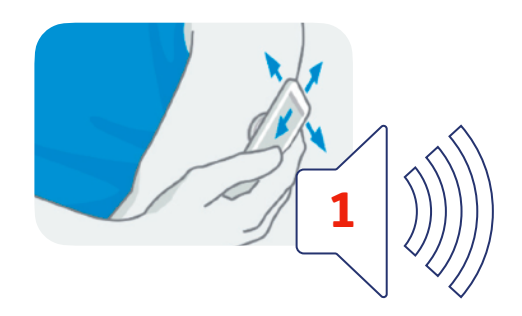

3. Don't move your phone until you hear the first tone and/or feel the vibration.

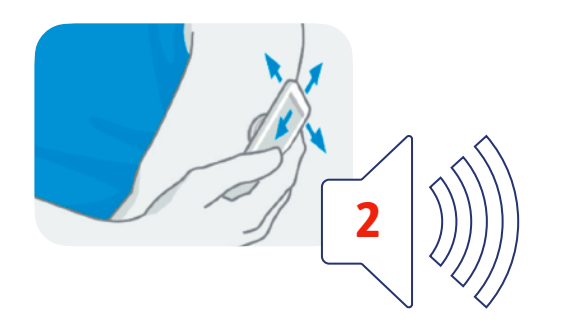

4. Keep your phone near the sensor until you hear a second tone and/or feel a vibration. This means that it has worked OK.

# How to scan the sensor with an iPhone

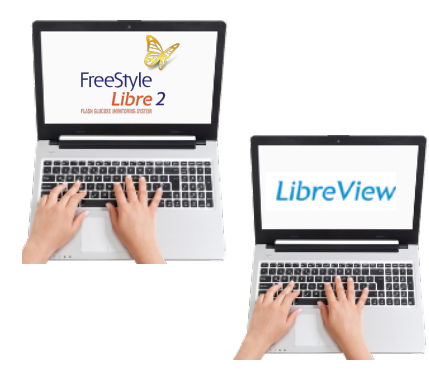

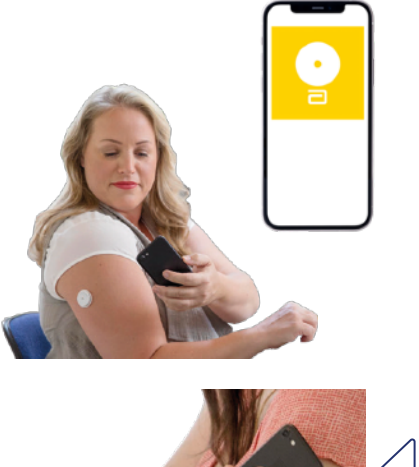

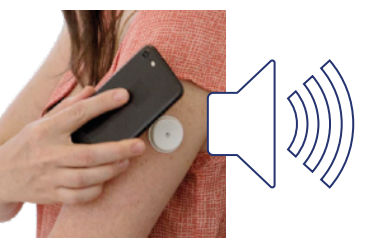

You can get more information about which phones work with the system on our website: **Click here** 

You will need to register with LibreView to use the app.

To scan:

- 1. Open the FreeStyle LibreLink app on your iPhone and tap the scan button.
- 2. Hold the top of the iPhone near your sensor.
- 3. Wait until you hear a tone and feel a vibration. This means that it has worked OK.

### How to scan the sensor with a FreeStyle Libre 2 blue reader

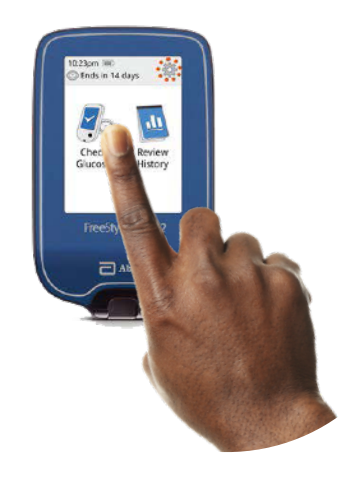

1. Press the 'Home' button to turn the reader on.

2. Press 'Start new sensor' on the screen.

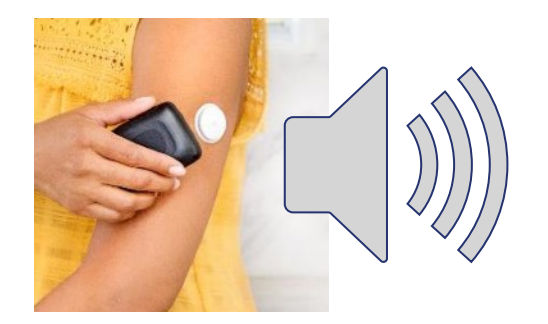

3. Hold the reader close to the sensor. It will beep to say it has started to work.

### Alarms

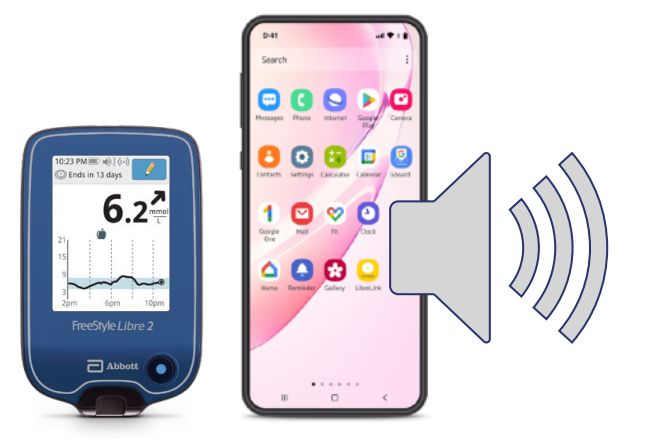

You can set an alarm on your FreeStyle Libre 2 blue reader or phone - to go off when your sugar levels are too high or too low.

You can only set an alarm on one device.

It's called a 'glucose alarm'. Glucose is another word for sugar.

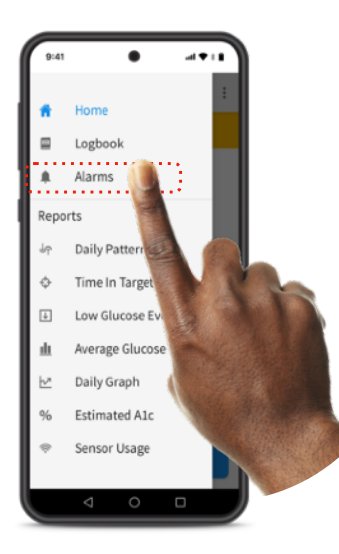

#### How to set an alarm on your phone

Open the FreeStyle LibreLink app

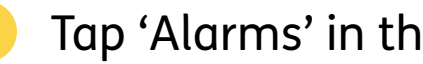

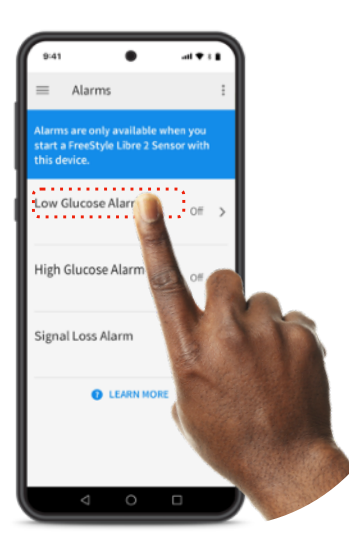

Touch 'Low Glucose Alarm' and turn on alarm

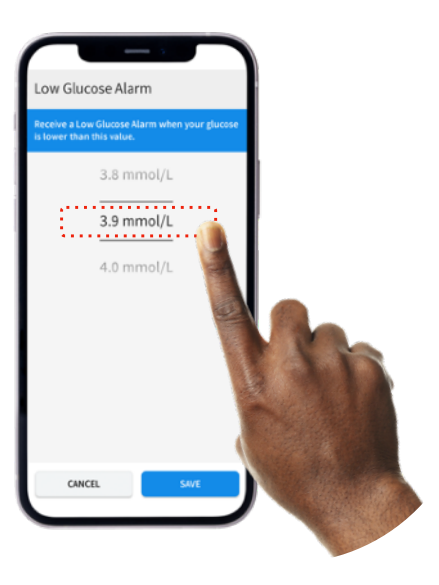

Scroll to select 'Low Glucose Value'

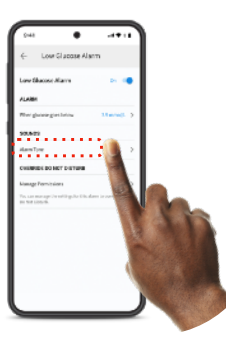

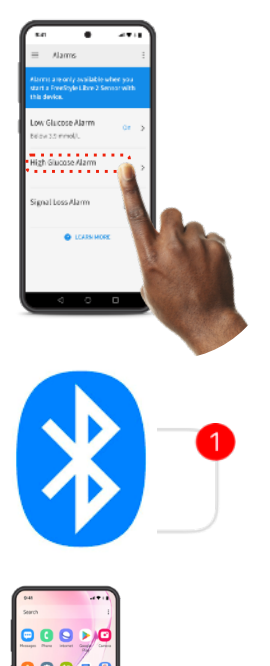

Touch 'Alarm Tone' and choose what sound you want to hear when the alarm goes off

Set your 'High Glucose Alarm' by selecting 'High Glucose Alarm' from 'Alarms' menu and scroll to select 'High Glucose Value'

You will need to have Bluetooth, notifications, sounds, vibrations and alarms turned on to use the alarm.

And your phone will need to be within 6 metres of the sensor.

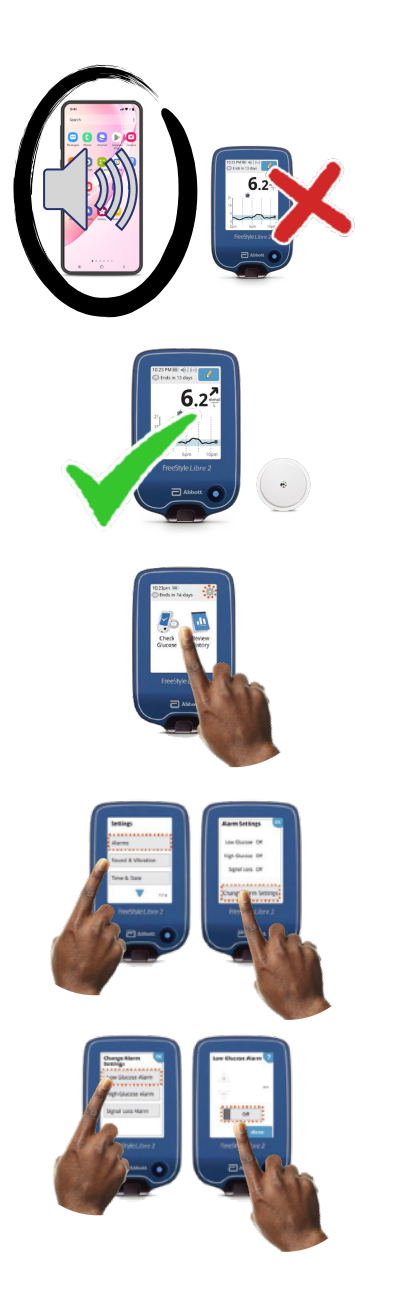

#### How to set an alarm on your FreeStyle Libre 2 blue reader

You cannot set an alarm on your reader if you have already set the alarm on your phone.

If you want the alarms on your reader instead, you need to start the sensor with the reader, not your phone.

To set the alarm on your reader:

Touch the 'Settings' symbol

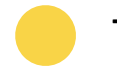

Touch 'Alarms' then change 'Alarm Settings'

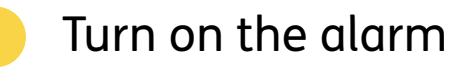

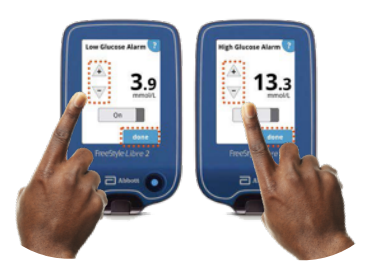

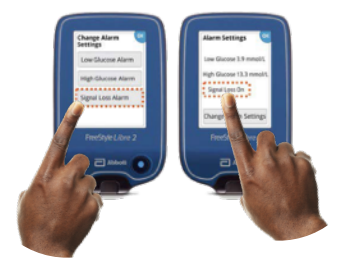

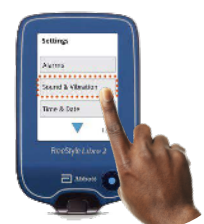

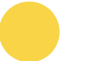

Use the arrows to set Low and High Glucose Alarms

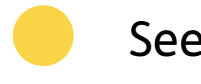

See your current Alarm Settings

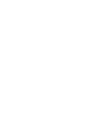

Adjust Sound and Vibration

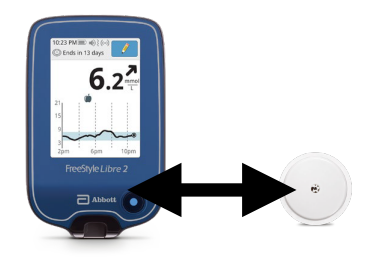

For the alarm to work, the reader needs to be within 6 metres of the sensor.

# Getting rid of waste safely

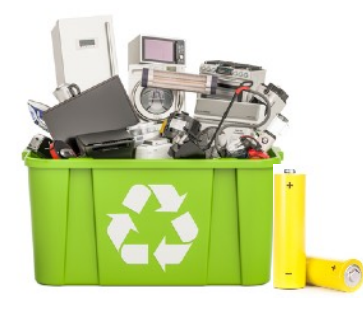

The used sensor should be wiped clean and put into your electrical waste - the same as a battery.

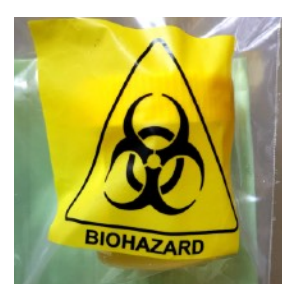

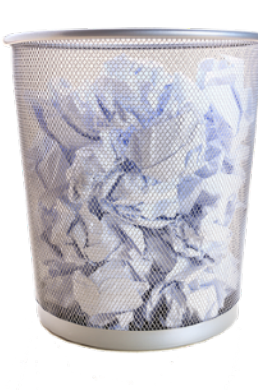

Put your old applicator in the yellow 'biohazard' bag.

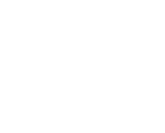

Put your old sensor packaging in your normal bin.

# Stay connected

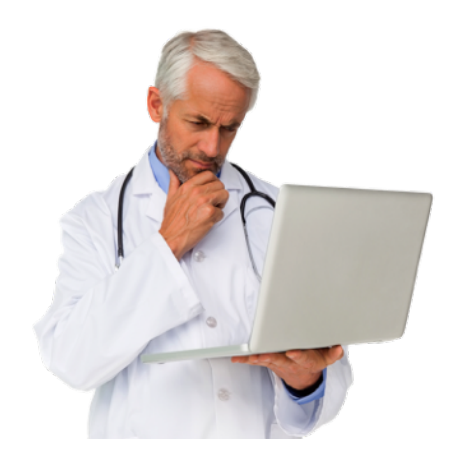

You can access all the information about your diabetes on your computer with the LibreView system.

You can share information about your sugar levels with your doctor.

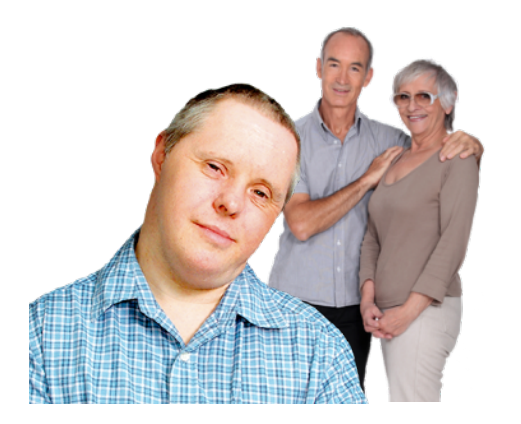

Your family and friends can help you to manage your diabetes by using LibreLinkUp on their smartphone.

Your doctor can access information about your diabetes on a computer connected to the internet, anytime, anywhere.

# Joining the LibreView system

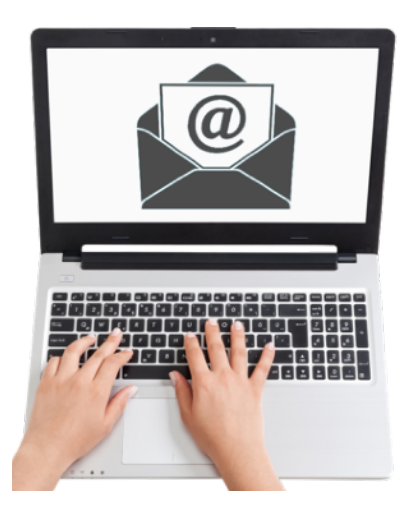

You can join the LibreView system by either:

# 1. Asking your healthcare professional to invite you

You will get an email. Click on the link on the email and follow the instructions.

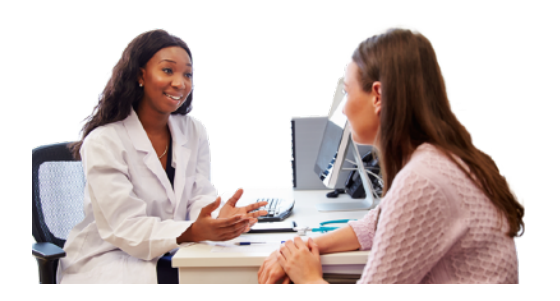

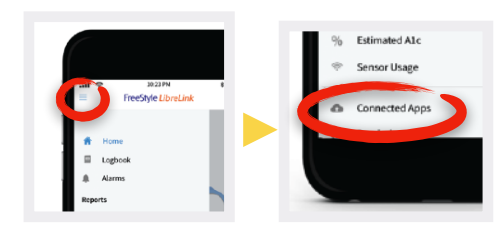

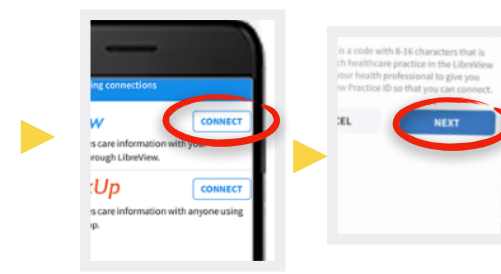

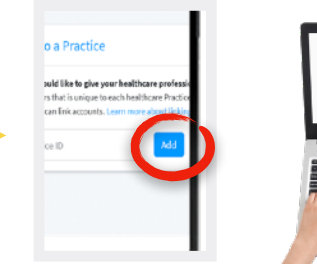

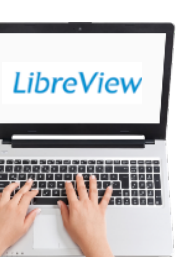

#### 2. Joining through your LibreView account

If you are using your phone to scan your sensor:

Ask your healthcare professional for their 'Practice ID'. This is some numbers and letters that tell the app which doctor you are seeing.

Click on the 3 little lines in the top left of the screen of your open FreeStyle LibreLink app.

Click 'Connected apps'.

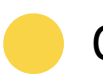

Click 'Connect' next to LibreView.

Click on 'My Practices'.

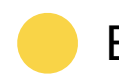

Enter the Practice ID and click on 'Add'.

You can also use your computer to join through your LibreView **30** account.

## **Training and online discussions**

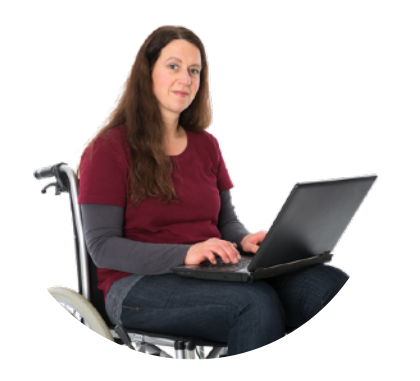

You can get more information with our online training.

Find out more about this at: **Progress.FreeStyleDiabetes.co.uk** 

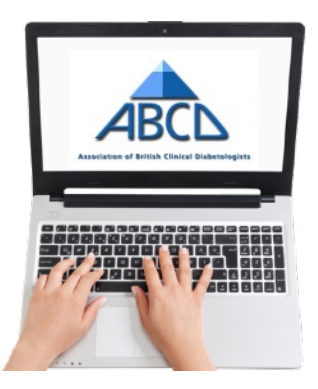

#### **Flash Glucose Monitoring Education Programme**

You can get training and information about using FreeStyle Libre 2 system at: www.abcd.care/dtn/flash-glucose-monitoring

# If you need help

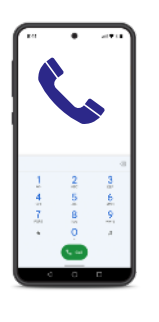

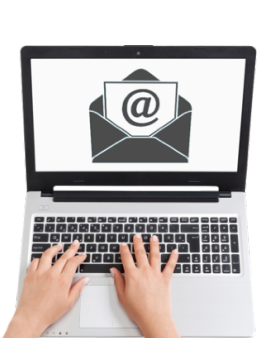

For help with the app, please call: 0800 170 1177.

This telephone line is open Monday to Friday, 8:00am to 8:00pm. And Saturday, 9:00am to 5:00pm.

Or you can email: adchelpuk@abbott.com

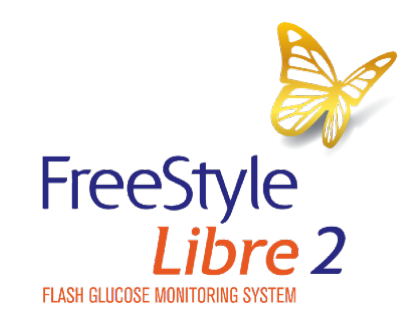

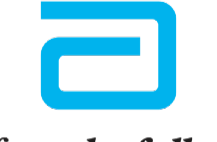

life. to the fullest.®

Abbott

© 2023 Abbott. FreeStyle, Libre, and related brand marks are marks of Abbott. ADC-36220 (v 3.0) 01/2023.

Easy Read by easy-read-online.co.uk